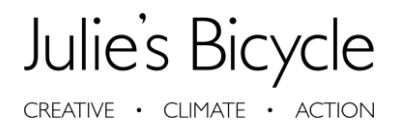

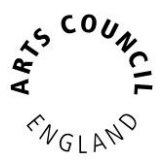

# How to Guide: Environmental Reporting using the Creative Green Tools

### **Getting Started**

### Website

The Creative Green tools (formerly IG tools) can be found via <u>www.ig-tools.com</u> or accessible via Julie's Bicycle website. We've recently launched our new design and platform for the tools to improve the user experience. Most components are the same with a few tweaks and updates throughout. This guide will go through the fundamentals of using the tools to its full capacity to capture your carbon journey.

### Logging on

New users can complete a new account signup or if you have an account, log in using your email address and password set when signing up.

| CREATIVE GREEN TOOLS                                 |                                                                                                    |
|------------------------------------------------------|----------------------------------------------------------------------------------------------------|
| Log in to Creative Green Tools                       | Welcomel <i>The Creative Green Tools</i> are a free set of unique carbon calculators developed by <i>Julie's Bicycle</i> specifically for the creative industries. They're used by over 5,000 organisations across 50 different countries to understand the environmental impacts of cultural buildings, offices, outdoor events, tours and productions. |
| Password                                             | New User?<br>Sign up for a new Creative Green Tools account<br>Sign up                                                                                                    |
| Log in<br>Keep me logged in Forgotten your password? | Contact<br>support@juliesbicycle.com +44 (0)20 8746 0400                                                                                                    |

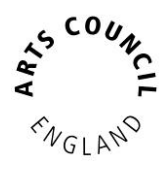

| CREATIVE | • | CLIMATE | • | ACTION |  |
|----------|---|---------|---|--------|--|
|----------|---|---------|---|--------|--|

|                                                                   | industries. They're used by over 2,000 organisations across 43 different |
|-------------------------------------------------------------------|--------------------------------------------------------------------------|
| for a new Creative Green Tools account                            | offices, outdoor events, tours and productions.                          |
| Organisation                                                      |                                                                          |
| ±                                                                 | Existing User?                                                           |
| The name of your company or organisation.                         | Log in to your Creative Green Tools account                              |
| ax year                                                           | Log in                                                                   |
| Calendar                                                          |                                                                          |
| ) Financial                                                       | ACE admin?                                                               |
| Arts Council England funded?                                      | Follow this link to sign up as an ace admin                              |
| Do you receive funding from Arts Council England?                 | Sian up                                                                  |
| and the results generated by the Creative Green Tools to be       |                                                                          |
| shared publicly please check this box. Julie's Bicycle will check | Contract                                                                 |
| with you before sharing any or your faw data and results.         |                                                                          |
| (au full pape                                                     | support@julesbicycle.com +44 (0)20 8748 0400                             |
| rour fuil hame                                                    |                                                                          |
|                                                                   |                                                                          |
| Email                                                             |                                                                          |
|                                                                   |                                                                          |
| Ne'll not pass this on to anyone else.                            |                                                                          |
| Choose a password                                                 |                                                                          |
| 9                                                                 |                                                                          |
| · · · · · · · · · · · · · · · · · · ·                             |                                                                          |
| ype it again                                                      | $\triangleright$                                                         |
| P                                                                 |                                                                          |
| n case you made a mistake.                                        |                                                                          |
| _anguage                                                          |                                                                          |
| English 🗸                                                         |                                                                          |
| What language would you like to use when using the site?          |                                                                          |

Welcome! The Creative Green Tools are a free set of unique carbon calculators developed by Julie's Bicycle specifically for the creativ

- Select the appropriate options if you are National Portfolio Organisation or in receipt of other Arts Council England funds.
- Select the appropriate year period your data will refer to. Most organisations will submit data across the financial year.
- If you are having issues signing up or logging in, please email <a href="mailto:support@juliesbicycle.com">support@juliesbicycle.com</a>
- Due to COVID-19 contact the support mobile phone from Tues-Thurs between 9:30-5:30pm: 07379 245997

### Understanding the Tools

Before you get started, understanding what the tools are and do, will help you use them in the most effective way.

- The tools allow users to report on various factors and associated metrics that capture the use of carbon dioxide emissions to create a carbon footprint.
  - Footprints refer to a year of data associated with one of your Buildings or Projects.
  - Arts Council NPOs reporting through the CG Tools will need to create a footprint for each of their respective Buildings and/or Projects covering the relevant reporting period e.g. 2018/19, 2019/2020 etc.

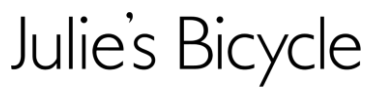

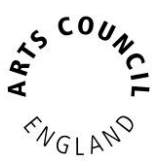

- Buildings refer to your organisation's fixed spaces such as offices and venues. Projects refer to
  organisation's activities beyond their buildings, including tours, festivals, events and individual
  productions.
  - Organisations can create as many Buildings and Projects on their account as they wish to.

### Home Page

Use the Home page to quickly view your organisation's impacts 'at a glance' for the current year.

 Here you can review your organisation's current footprints, trends, certifications, documents and if relevant, Arts Council England reporting requirements.

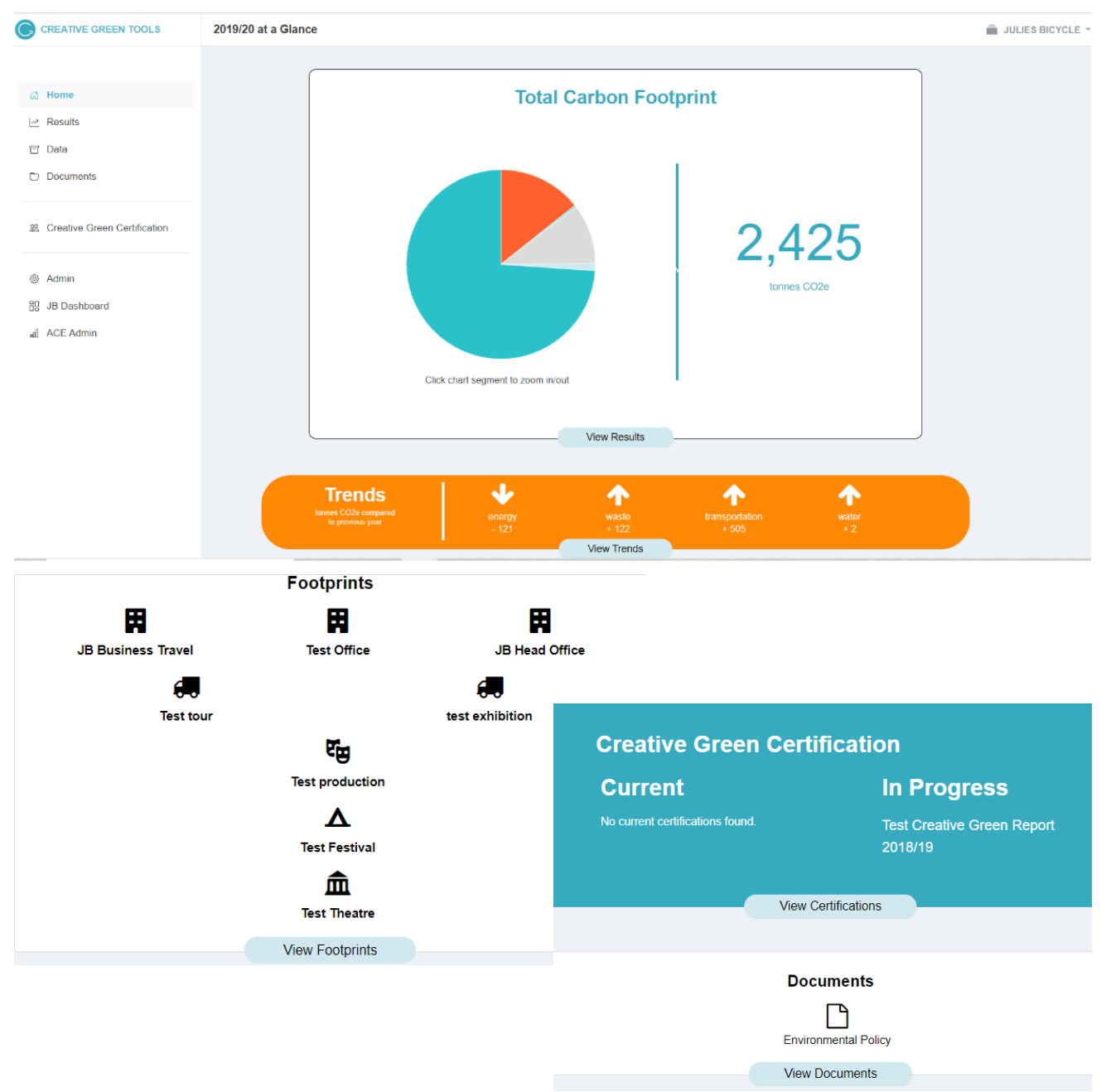

• Navigate the tools and your account using the menu on the side.

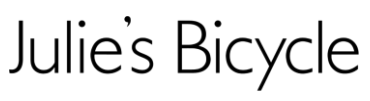

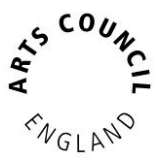

- CREATIVE · CLIMATE · ACTION
- To edit any account information, click organisation name in top right-hand corner.

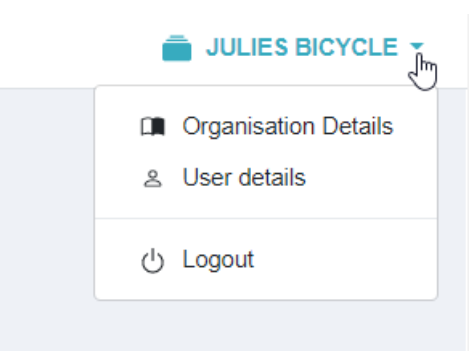

Please remember to save any changes you have made before leaving a page.

### Documents

This section allows you to upload documents relating to three categories: Environmental Action Plan; Environmental Policy and; Creative Green Certification documents.

 As part of environmental reporting, NPOs are required to upload two documents; an environmental action plan and a policy.

| nvironmental Policy document:                                                                      | Upload a document                                                                                                    |
|----------------------------------------------------------------------------------------------------|----------------------------------------------------------------------------------------------------|
| Car Blog.docx 18/02/2020 (20.2 KB) Delete<br>Environmental_policy.docx 29/03/2019 (11.6 KB) Delete | Arts Council England National<br>Portfolio Organisations (NPO)<br>are required to upload a copy<br>their Environmental Policy and                              |
| Environmental Action Plan document:<br>his document type has not been uploaded.                    | Action Plan as part of their<br>funding requirements annually<br>Organisations who are not in<br>receipt of Arts Council funding<br>are not expected to do so. |
| Creative Green Image document:                                                                     | Organisations undertaking<br>Creative Green Certification                                                                                                    |
| his document type has not been uploaded.                                                           | can upload an image to be<br>used as part of their annual                                                                                                    |

Note: Creative Green Image supports all document types i.e. .jpeg, .png, .docx, .pdf...

• If you are not affiliated to the Arts Council England Environmental Programme or Creative Green Certification, you are not expected to upload anything.

CREATIVE · CLIMATE · ACTION

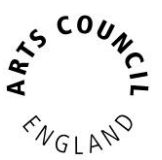

• You can upload more documents i.e. supporting documents with additional information that might not have been captured. Upload them under the most appropriate heading.

| ocument type              |        |                                                                   |
|---------------------------|--------|-------------------------------------------------------------------|
| Environmental Policy      | ~      |                                                                   |
| Environmental Policy      |        | will be stored. If one already exists then it will be replaced by |
| Environmental Action Plan |        |                                                                   |
| Creative Green Image      |        |                                                                   |
| EIROs Worksheet           |        |                                                                   |
| EIROs Agreement           |        |                                                                   |
| Choose file               | Browse |                                                                   |
| Choose life               | DIOWSE |                                                                   |

### Data

To input your data, navigate to the +Data tab where there are 3 options to input your data:

|                                | Add Data Footprints                              |                                                                          |                                 |             |
|--------------------------------|--------------------------------------------------|--------------------------------------------------------------------------|---------------------------------|-------------|
|                                |                                                  |                                                                          |                                 |             |
| යි Home                        |                                                  | Looking for old data? Click the footprint tab to view your historic data |                                 |             |
| <u>▶</u> Results               |                                                  |                                                                          |                                 |             |
| 🖻 Data                         | Edit an incomplete footprint                     | 2019/20 - JB Business Travel                                             | E                               | Delete Edit |
| Documents                      |                                                  | e 2019/20 - Test tour                                                    | ſ                               | Delete Edit |
| 怨 Creative Green Certification | Craste nou factoriat for an axisting building or |                                                                          |                                 |             |
|                                | project                                          | Buildings                                                                |                                 |             |
| Admin                          |                                                  | Select Building ~                                                        | 2019-20 🗸                       | Create      |
| E JB Dashboard                 |                                                  | Projects                                                                 |                                 |             |
| al ACE Admin                   |                                                  | Select Project 🗸                                                         | 2019-20 🗸                       | Create      |
|                                |                                                  |                                                                          |                                 |             |
|                                | Create new building or project                   |                                                                          |                                 |             |
|                                |                                                  | + New Building                                                           | <ul> <li>New Project</li> </ul> |             |

Julie's Bicycle

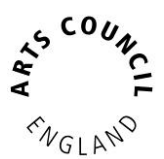

Editing an incomplete footprint – If you have unsubmitted footprints they will appear here
offering the options to delete and edit.

| Edit an incomplete footprint | 2019/20 - JB Business Travel | Delete Edit |
|------------------------------|------------------------------|-------------|
|                              | 2019/20 - Test tour          | Delete Edit |
|                              | 😋 2019/20 - Test production  | Delete Edit |
|                              | ▲ 2019/20 - Test Festival    | Delete Edit |
|                              | ▲ 2019/20 - Test Theatre     | Delete Edit |

- Creating a new footprint Here you can create a new footprint for an existing building or project.
- Most NPOs will be reporting on existing buildings unless there has been a capitol project or a building move.

| Create new footprint for an existing building or<br>project | Buildings                  |                                        |
|-------------------------------------------------------------|----------------------------|----------------------------------------|
|                                                             | Select Building            | <ul> <li>✓ 2019-20 ✓ Create</li> </ul> |
|                                                             | Projects<br>Select Project | ✓ 2019-20 ✓ Create                     |
| Create new building or project                              | + New Building             | + New Project                          |

- Creating a new building / project If you have a new building or project that has never had a carbon footprint created for, use this option to first create the building / project before attempting to create the footprint.
- Cases that require this can be office moves, seasonal projects and building closures.

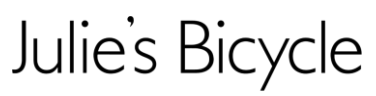

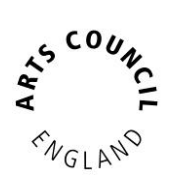

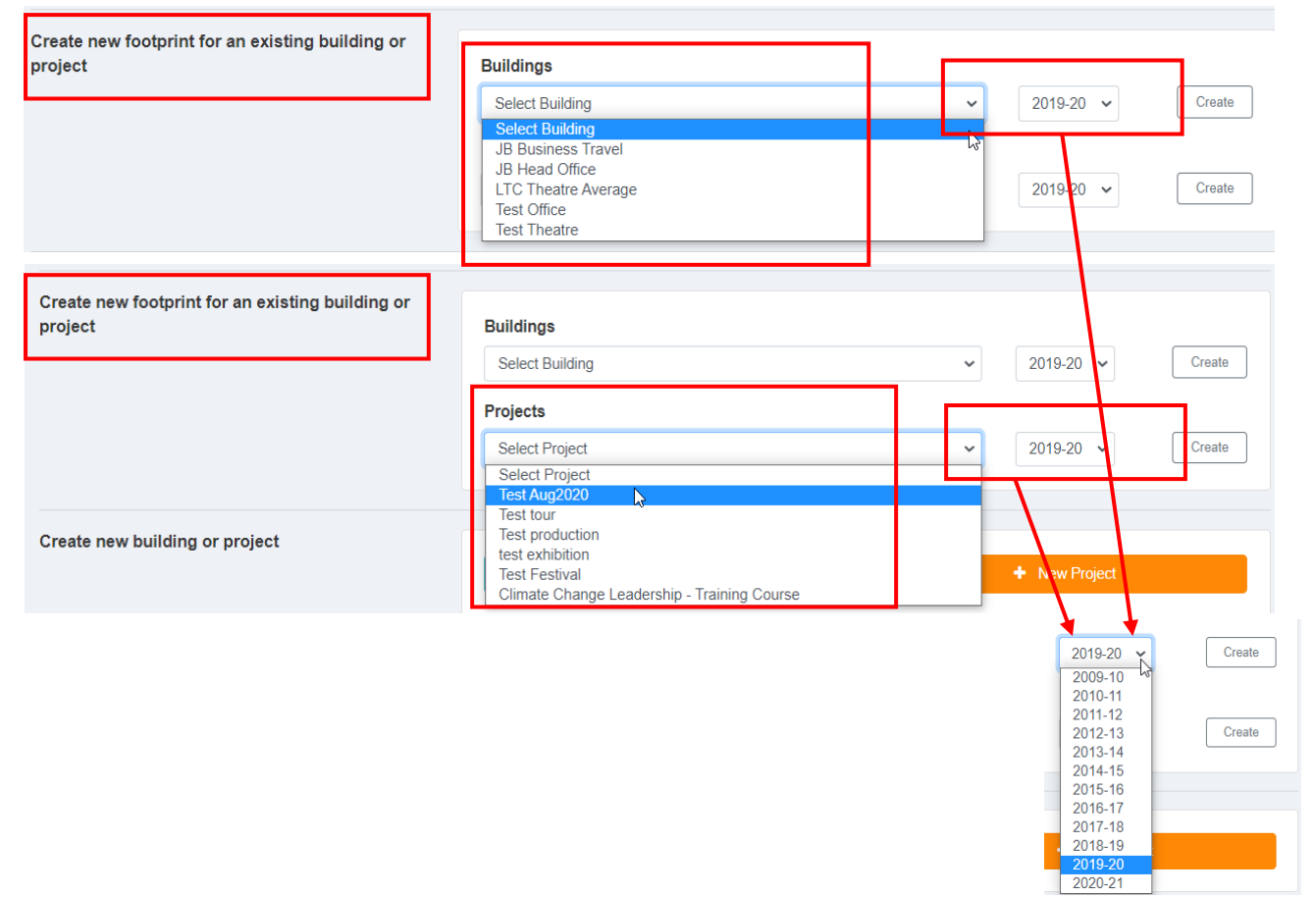

### Data Entry

Select an existing Building / Project or create a new footprint.

- Options of what is being measured is either an Office or a Venue/Cultural Building. Select the relevant sector and enter a Building name accordingly.
- Once created, you will be directed to the data entry platform. The first tab is general information.

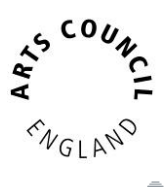

CREATIVE · CLIMATE · ACTION

Add Data Footprints

| General Energy use Water Waste    | Business Travel Fleet Travel Beyond Carbon Submit                                                                                                    |
|-----------------------------------|----------------------------------------------------------------------------------------------------|
| General                           | Select the year          2019-20         Please check the box if the data in this footprint is actual values                                                                                                    |
|                                   | Actual data as opposed to estimates, test or planning data           Image: Image: Imag |
|                                   | N Footprint name                                                                                                    |
|                                   | This field can be left empty unless you want to create two versions of the same activity, for example in order to test different scenarios using planning data or estimates.                                                                                                    |
|                                   | England Please enter the country in which your office is based. Please note that if you are outside the UK, this tool may not accurate represent average emission profiles within your country. However it will probably be a reasonable estimate.                                                                                                    |
|                                   | <ul> <li>Select the region</li> <li>London ✓</li> <li>Please enter the region in which your office is based.</li> </ul>                                                                                                    |
|                                   |                                                                                                    |
| More information about the office |                                                                                                    |

*Note: When reporting, select the previous financial year (1st April to 31<sup>st</sup> March).* 

- Select the previous financial year.
- Select the appropriate tab depending on which area you are reporting on.
- Your environmental reporting criteria can be found in your Arts Council England funding agreement, via your relationship manager or contact us at <a href="mailto:support@juliesbicycle.com">support@juliesbicycle.com</a>.
- Please remember to check the tick box if you are submitting data to be used for the carbon footprint calculations.

### Energy Use

Enter your energy data which is best found in your bills. It will display the Electricity and Gas consumption in kWh.

 If you do not have the correct / accurate figures to enter, select the 'use defaults' option which enables the tools to calculate your emissions using a combination of other data supplied to the tools and your other data.

CREATIVE · CLIMATE · ACTION

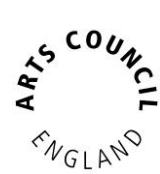

| A JRR     | usiness Travel   |       |                                                                                                    | ).0 kg CO                                        |
|-----------|------------------|-------|----------------------------------------------------------------------------------------------------|--------------------------------------------------|
| General   | Energy use Water | Waste | Business Travel Fleet Travel Beyond Carbon Submit                                                                                                    |                                                  |
| hergy use |                  |       |                                                                                                    |                                                  |
|           |                  |       | Use defaults for electricity and gas? Leave the electricity and/or gas values blank to use default values.                                                                                                    |                                                  |
|           |                  |       | Mains electricity use                                                                                                    |                                                  |
|           |                  |       | kWh                                                                                                    |                                                  |
|           |                  |       | Electricity use in kWh can be found on your electricity bills. Please enter your kWh even if you are using a green tarif<br>receive an electricity bill, ask your landlord for the building electricity bill. Depending on the number of tenants and th<br>space you each have, divide the total to reach the electricity use for your floor area. If the landlord can't or won't sup<br>information, leave the box blank.                                        | f. If you do not<br>e size of office<br>by bills |
|           |                  |       | Mains gas use                                                                                                    |                                                  |
|           |                  |       | kWh                                                                                                    |                                                  |
|           |                  |       | Gas use in kWh can be found on your gas bills. If you do not have a gas supply, enter 0. If you do not receive a gas<br>landlord for the building gas bill. Depending on the number of tenants and the size of office space you each have, dh<br>reach the gas use for your floor area. If the landlord can't or won't supply bills information, leave the box blank.                                                                                             | oill, ask your<br>de the total to                |
|           |                  |       | N Bottled gas use                                                                                                    |                                                  |
|           |                  |       | litres                                                                                                    |                                                  |
|           |                  |       | Nonsite renewable energy                                                                                                    |                                                  |
|           |                  |       | kWh                                                                                                    |                                                  |
|           |                  |       | If you have any renewable energy sources on your building, such as photovoltaic (PV) panels or Combined Heat and<br>provide the kWh of energy produced. This can be found via a building management system or a net metering bill. If<br>feeding back into the grid, please let us know the total kWh of energy in the Notes box. We will then calculate offline<br>carbon dioxide equivalent emissions that you have saved by feeding energy back into the grid. | Power (CHP),<br>ou are also<br>the amount of     |
|           |                  |       | Oil                                                                                                    |                                                  |
|           |                  |       | litres                                                                                                    |                                                  |
|           |                  |       | If the building uses oil powered boilers as part of its permanent energy supply, provide the amount of oil used.                                                                                                    |                                                  |

 If you cannot report on energy data, you can leave a note in the notes box i.e. serviced building/ unexpected closure of venue etc.

| Main contact details   | Select contact                                                                                                    |    |
|------------------------|----------------------------------------------------------------------------------------------------|----|
|                        | brianna@juliesbicycle.com                                                                                                    | -  |
|                        | Please enter the contact details of the person completing this entry so we can contact you with any questions on your data, if needed. |    |
|                        | Contact name                                                                                                    |    |
|                        | Contact number                                                                                                    |    |
|                        | N Job title                                                                                                    |    |
| Additional information | Notes                                                                                                    |    |
|                        | Please add any notes about your data sources and assumptions.                                                                          | 11 |
|                        | Save and update results                                                                                                    |    |

### Water

Water use and wastewater m3 can be found in your water bills.

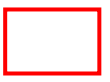

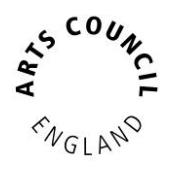

CREATIVE · CLIMATE · ACTION

| JB Business Travel                  | 0.0 kg CO <sub>2</sub> e                                                                                                    |
|-------------------------------------|----------------------------------------------------------------------------------------------------|
| General Energy use Water Waste Busi | ness Travel Fleet Travel Beyond Carbon Submit                                                                                                    |
| Water use                           | Water use         m³         Water use in m3 can be found on your water bills. If it is in litres, divide by 1000.         Wastewater         m³         Sewerage or wastewater in m3 can be found on your water or sewerage bills. If it is in litres, divide by 1,000. If you can't find sewerage data, then assume it's the same as your water use. |
| Nater use notes                     | Notes Please add any notes about your data sources and assumptions for water estimates.                                                                                                    |
|                                     | < Save and update results →                                                                                                    |

### Waste

Tonnage can be found on the bills from your waste contractor. If not, estimate the number of black bin bags sent to landfill each week.

| 🟛 Test Theatre           |                                                                                                |                                                                                                    |                                                                                                    | 0.0 kg CO <sub>2</sub> e                                                                                                    |
|--------------------------|------------------------------------------------------------------------------------------------|----------------------------------------------------------------------------------------------------|----------------------------------------------------------------------------------------------------|----------------------------------------------------------------------------------------------------|
| General Energy use Water | Waste Audience Travel                                                                          | Business Travel FI                                                                                                    | leet Travel Beyo                                                                                                    | ond Carbon Submit                                                                                                    |
| Naste                    | N Waste to                                                                                     | landfill                                                                                                    | _                                                                                                    |                                                                                                    |
|                          | Tonnage<br>week. Ple<br>Waste to<br>Waste to<br>Waste to<br>This can<br>Include re<br>Waste to | can be found on the bills from you<br>aase note: If your waste goes to an<br>o energy<br>energy<br>o recycling<br>be found on the bills from your wa<br>aused waste in your total.<br>o composting<br>be found on the bills from your wa | ur waste contractor. If no<br>n incineration plant you<br>iste contractor, or pleuse<br>iste contractor, or pleuse<br>iste contractor. | Tonnes<br>Tonnes<br>Weekly bin bags<br>Number of monthly skip collections (2 Cubic yards)<br>Number of monthly skip collections (4 Cubic yards)<br>Number of monthly skip collections (6 Cubic yards)<br>Number of monthly skip collections (10 Cubic yards)<br>Number of monthly skip collections (10 Cubic yards)<br>Number of monthly skip collections (11 Cubic yards)<br>Number of monthly skip collections (12 Cubic yards)<br>Number of monthly skip collections (16 Cubic yards)<br>Number of monthly skip collections (16 Cubic yards)<br>Number of monthly wheeled bin collections (240 Litres)<br>Number of monthly wheeled bin collections (360 Litres)<br>Number of monthly wheeled bin collections (500 Litres)<br>Number of monthly wheeled bin collections (600 Litres)<br>Number of monthly wheeled bin collections (820 Litres)<br>Number of monthly wheeled bin collections (820 Litres)<br>Number of monthly wheeled bin collections (1100 Litres) |

### Travel

Travel data includes Business, Audience and Fleet transportation. Depending on the category you are reporting for, there will be different options available.

- Buildings
  - o Office: Reports on Business and Fleet travel only
  - o Venue/Cultural Building: Reports on Audience, Business and Fleet travel

CREATIVE · CLIMATE · ACTION

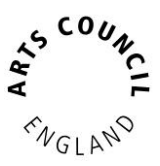

- Projects
  - o Outdoor Event: Audience travel only
  - o Indoor Event: Reports on Audience, Business and Fleet travel
  - Production: Travel data not reported
  - o Tour: Reports on Personnel and Freight under different headings

### Note: See tour reporting guide for more information

- Use defaults if you do not hold accurate data for the area you are reporting on.
- Remember to check the units of your data. E.g. distance travelled is measured in both km and miles or select the relevant fuel types.

|                                                                                                    | 0.0 kg CO <sub>2</sub> e                                                                                                    |
|----------------------------------------------------------------------------------------------------|----------------------------------------------------------------------------------------------------|
| General Energy use Water Waste Audi                                                                                                    | ence Travel Business Travel Fleet Travel Beyond Carbon Submit                                                                                                    |
| <ul> <li>Audience travel</li> <li>The best way to gather information on audience travel is by surveying the audience as part of the ticket buying process (if applicable) or at the venue. You can also use car parking data or ticket buyer postcode data to estimate modal splits and distance travelled. Julie's Bicycle can advise on this.</li> <li>The total % of audience on the different transport may add up to more than 100% - this is fine. For example, for a venue on an island, the audience from the mainland travel by ferry or air. These audience members will also travel by another mode to reach the port or airport.</li> <li>If you do not have actual audience travel data, the Creative Green Tools can automatically provide a default data based on our research where it is available.</li> </ul> | Use defaults?   If you want the default data to be applied, then check this box.     Walking   % of audience walking   Average return distance   Kilometres     % of audience cycling   % of audience cycling   Average return distance   Kilometres     % of audience travelling by   Average return distance   Milometres     Kilometres     Not audience travelling by   Average return distance   Kilometres     Not audience travelling by   Average return distance   Kilometres        You audience travelling by   Average return distance           You audience travelling by   Average return distance   Value                                                               Average return distance Average car occupancy     Average car occupancy motorbike Kilometres |

- When reporting travel by flight distance, the tools assumes the distance entered is completed by the number of people entered e.g. if you enter 10,000miles by 10 people, the tools will calculate that 10 people each travelled 10,000miles.
  - To avoid this either divide total distance by number of people who journeyed or enter each journey (this can be time consuming).

# Julie's Bicycle CREATIVE · CLIMATE · ACTION

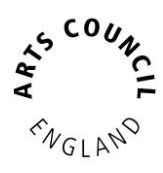

|                                                                                                    | Ineatre                                                                         |                                                    |                                                     |                           |                                                                             | -                     |                    |        |              | 0.0 kg CO  |
|----------------------------------------------------------------------------------------------------|---------------------------------------------------------------------------------|----------------------------------------------------|-----------------------------------------------------|---------------------------|-----------------------------------------------------------------------------|-----------------------|--------------------|--------|--------------|------------|
| General                                                                                                  | Energy use                                                                      | Water                                              | Waste                                               | Audience Trav             | rel Business Trav                                                           | Fleet Travel          | Beyond Carbon      | Submit |              |            |
| <b>usiness tr</b><br>nless your co                                                                       | r <b>avel</b><br>ompany is very s                                               | mall, all the bu                                   | usiness trave                                       | el information shou       | ld be entered as total e                                                    | mployee travel in eac | h travel type.     |        |              |            |
| Walking                                                                                                  |                                                                                 |                                                    |                                                     |                           |                                                                             |                       |                    |        |              |            |
| Journey de                                                                                               | escription                                                                      |                                                    |                                                     | No. of people             | e                                                                           |                       | Distance travelled |        |              |            |
|                                                                                                    |                                                                                 |                                                    |                                                     |                           |                                                                             |                       |                    |        | Kilometres 🗸 | +          |
| Cycling                                                                                                  |                                                                                 |                                                    |                                                     |                           |                                                                             |                       |                    |        |              |            |
| Journey de                                                                                               | escription                                                                      |                                                    |                                                     | No. of people             | e                                                                           |                       | Distance travelled |        |              |            |
|                                                                                                    |                                                                                 |                                                    |                                                     |                           |                                                                             |                       |                    |        | Kilometres 🗸 | - <b>+</b> |
| Car                                                                                                    | ce travelled by con                                                             | nany employee                                      | es by car. Info                                     | rmation can be gaine      | ed from expenses records                                                    |                       |                    |        |              |            |
| Total distan                                                                                             | ce travelled by con                                                             | Measured k                                         | 2                                                   | 5                         | Distance travelled                                                          |                       | Fuel used          |        |              |            |
| Total distant<br>Vehicle typ<br>Petrol                                                                   | v                                                                               | Measured to<br>Distance                            | by<br>travelled                                     | ~                         | Distance travelled                                                          | Kilometres 🗸          | Fuel used          |        |              | ÷          |
| Total distan<br>Vehicle typ<br>Petrol                                                                    |                                                                                 | Measured b<br>Distance                             | travelled                                           | ~                         | Distance travelled                                                          | Kilometres 🗸          | Fuel used          |        |              | ÷          |
| Total distan<br>Vehicle typ<br>Petrol<br>Motorcyc<br>Vehicle typ                                         | ve<br>ve<br>ve<br>ve<br>ve<br>ve<br>ve<br>ve<br>ve<br>ve<br>ve<br>ve<br>ve<br>v | Measured to<br>Distance<br>Measured to             | travelled                                           | ~                         | Distance travelled                                                          | Kilometres 🗸          | Fuel used          |        |              | ÷          |
| Total distant<br>Vehicle typ<br>Petrol<br>Vehicle typ<br>Vehicle typ<br>Petrol                           | Cles                                                                            | Measured b<br>Distance<br>Measured b<br>Distance   | by<br>travelled<br>by<br>travelled                  | ~                         | Distance travelled Distance travelled                                       | Kilometres 👻          | Fuel used          |        |              | ÷          |
| Total distan<br>Vehicle typ<br>Petrol<br>Motorcyc<br>Vehicle typ<br>Petrol<br>Taxi or pi                 | cles                                                                            | Measured b<br>Distance<br>Measured b<br>Distance   | by<br>travelled<br>by<br>travelled                  | · ·                       | Distance travelled Distance travelled                                       | Kilometres 👻          | Fuel used          |        |              | +          |
| Total distan<br>Vehicle typ<br>Petrol<br>Motorcyc<br>Vehicle typ<br>Petrol<br>Taxi or pp<br>If available | cles                                                                            | Measured to<br>Distance<br>Measured to<br>Distance | by<br>travelled<br>by<br>travelled<br>age travelled | in taxis or other private | Distance travelled Distance travelled distance travelled distance travelled | Kilometres 🗸          | Fuel used          |        |              | +          |

| 🏛 Test                                                                                                    | Theatre                                                                             |                                                                         |                                   |                                                             |                    | 0.0 kg CO <sub>2</sub> e |
|----------------------------------------------------------------------------------------------------|-------------------------------------------------------------------------------------|-------------------------------------------------------------------------|-----------------------------------|-------------------------------------------------------------|--------------------|--------------------------|
| General                                                                                                    | Energy use                                                                          | Water Waste                                                             | Audience Travel Busir             | ness Travel Fleet Travel Bey                                | yond Carbon Submit |                          |
| <ul> <li>Fleet travel</li> <li>Please enter a<br/>travel informal<br/>employee trav<br/>travel type if p<br/>travel data on</li> </ul> | all the fleet<br>tion as total<br>vel in each<br>possible. Enter<br>ly for vehicles | S Car<br>Vehicle type<br>Petrol S                                       | Measured by<br>Distance travelled | Distance travelled                                          | Fuel used          | ÷                        |
| owned or cont<br>organisation. <sup>1</sup><br>be differentiate<br>business trave<br>vehicles not o<br>controlled by y<br>organisation | trolled by your<br>This should<br>ed from staff<br>el involving<br>wned or<br>your  | <ul> <li>Motorcycles</li> <li>Vehicle type</li> <li>Petrol ✓</li> </ul> | Measured by<br>Distance travelled | Distance travelled     Kilometres                           | Fuel used          | ÷                        |
| 5                                                                                                    |                                                                                     | <ul> <li>Minibus</li> <li>Vehicle type</li> <li>Diesel ✓</li> </ul>     | Measured by<br>Distance travelled | Distance travelled     Kilometres                           | Fuel used          | ÷                        |
|                                                                                                    |                                                                                     | People carriers     Vehicle type     Petrol     ✓                       | Measured by<br>Distance travelled | Distance travelled           V         Kilometres         V | Fuel used          | ÷                        |
|                                                                                                    |                                                                                     | <ul> <li>Vans</li> <li>Vehicle type</li> <li>Petrol Van ✓</li> </ul>    | Measured by<br>Distance travelled | Distance travelled     Kilometres                           | Fuel used          | ÷                        |

CREATIVE · CLIMATE · ACTION

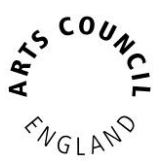

### Beyond Carbon

The Beyond Carbon survey (used to be the Greenprint) is an optional piece for organisations to report on. The data gathered from the survey is qualitative and is a chance for organisations to provide more context and narrative around their environmental actions.

| General Er<br>te Beyond Carbon g<br>txt steps. Completin<br>pture and report on | nergy use                                                                                                    | Water                                       | Waste                                               | D                                                                              |                                                                    |                                                                                     |                                                                                                    |                                                                    |
|---------------------------------------------------------------------------------|----------------------------------------------------------------------------------------------------|---------------------------------------------|-----------------------------------------------------|--------------------------------------------------------------------------------|--------------------------------------------------------------------|-------------------------------------------------------------------------------------|----------------------------------------------------------------------------------------------------|--------------------------------------------------------------------|
| e Beyond Carbon g<br>ext steps. Completin<br>pture and report on                |                                                                                                    |                                             |                                                     | Business Iravei                                                                | Fleet Travel                                                       | Beyond Carbon                                                                       | Submit                                                                                                    |                                                                    |
|                                                                                 | goes beyond the<br>ng the Beyond Ca<br>n what is happenin                                                                                                    | numbers an<br>rbon is not a<br>ng more broa | d is a way to c<br>a requirement<br>adly and to inf | apture your environment<br>for Arts Council England<br>orm our ACE support pro | al practice, action ar<br>funded NPOs. We c<br>gramme. Please ticl | nd engagement and the ba<br>lo however encourage NP<br>k all that apply and provide | enefits which this brings. It can also be used as a<br>Os to use it, as a tracking and/or a planning tool,<br>e any further content in the dialogue boxes provid | tool to inform planning and<br>and also as a way for us to<br>led. |
| 1. Benefits                                                                     | s from en                                                                                                    | vironm                                      | ental ac                                            | tion                                                                           |                                                                    |                                                                                     |                                                                                                    |                                                                    |
| 1-1 Attitudes                                                                   |                                                                                                    |                                             |                                                     |                                                                                |                                                                    |                                                                                     |                                                                                                    |                                                                    |
| Has your environ O Very useful                                                  | nmental policy b                                                                                                    | een useful<br>t useful C                    | for supportin<br>Not useful                         | ng funding applications                                                        | ?<br>> Not doing it                                                |                                                                                     |                                                                                                    |                                                                    |
| 1-2 Benefits                                                                    |                                                                                                    |                                             |                                                     |                                                                                |                                                                    |                                                                                     |                                                                                                    |                                                                    |
| Has your organis                                                                | sation recevied<br>ntial benefit ○                                                                                                    | any enviror<br>Yes some                     | nmental awa<br>e benefit O                          | rds/certifications/comm<br>No benefit O I don                                  | nendations?<br>'t know O Not d                                     | oing it                                                                             |                                                                                                    |                                                                    |
| Does your organi<br>O Yes substar                                               | nisation collect on the transmission collect on the transmission of the transmission of transmission of the transmission of transmission of transmission o | lata on ben<br>Yes some                     | efits of takin<br>benefit                           | g environmental actior<br>No benefit   ◯  I don                                | i (e.g. Return On li<br>'t know ○ Not d                            | nvestment (ROI), attitud<br>oing it                                                 | dinal surveys)?                                                                                                    |                                                                    |
| Has your organis<br>O Yes substar                                               | sation experient<br>ntial benefit                                                                                                    | ced creative<br>Yes some                    | e/artistic opp<br>e benefit 〇                       | ortunities (e.g. prograr<br>No benefit ○ I don                                 | nming, commissio<br>'t know 〇 Not d                                | ning, residencies)?<br>oing it                                                      |                                                                                                    |                                                                    |
| Has your organis                                                                | sation experiend<br>ntial benefit                                                                                                    | ced team m<br>Yes some                      | orale/well-be<br>benefit 〇                          | eing benefits?<br>No benefit ○ I don                                           | 't know 🔿 Not d                                                    | oing it                                                                             |                                                                                                    |                                                                    |
| Has your organis                                                                | sation experiend                                                                                                    | ced profile/<br>Yes some                    | reputational<br>benefit O                           | oenefits?<br>No benefit ◯ I don                                                | 't know 🔘 Not d                                                    | oing it                                                                             |                                                                                                    |                                                                    |
| Has your organis<br>O Yes substar                                               | sation experiend<br>ntial benefit                                                                                                    | ced financia<br>Yes some                    | al benefits (e<br>e benefit O                       | .g. reduced costs, incr<br>No benefit O I don                                  | eased funding, mo<br>'t know ○ Not d                               | ore audiences/visitors/co<br>oing it                                                | onsumers)?                                                                                                    |                                                                    |
| Please tell us ab                                                               | out any other c                                                                                                    | reative pro                                 | grammes an                                          | d egagement initiatives                                                        | S.                                                                 |                                                                                     |                                                                                                    |                                                                    |
|                                                                                 |                                                                                                    |                                             |                                                     |                                                                                |                                                                    |                                                                                     |                                                                                                    |                                                                    |
|                                                                                 |                                                                                                    |                                             | _                                                   |                                                                                |                                                                    |                                                                                     |                                                                                                    |                                                                    |

### 2-1 Engagement

 $\bigcirc$   $\,$  We facilitate environmentally-themed activities and campaigns for our local communities

○ Not applicable ○ Don't know ○ Not doing it

- There are 4 sections made up of multiple choice and short answer questions:
  - o Benefits from environmental action
  - Creative programmes and engagement
  - o Governance and leadership
  - Everyday good practice
- We recommend and encourage organisations to try and complete the survey to help provide further insight into the work going on in the sector and to highlight their best practices for themselves and others.

### Submitting Data

When you have completed all sections click on the submit tab.

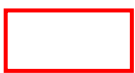

CREATIVE · CLIMATE · ACTION

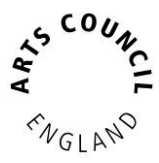

| JB Business Travel                   | 0.0 kg CO <sub>2</sub>                                                                                                    |
|--------------------------------------|----------------------------------------------------------------------------------------------------|
| General Energy use Water Waste Busin | ess Travel Fleet Travel Beyond Carbon Submit                                                                                                    |
|                                      |                                                                                                    |
| Ready to Submit                      | Thank you for entering data for JB Business Travel for 2019/20. Your carbon total for this footprint is <b>0.0 kg CO<sub>2</sub>e</b> . If you have entered all your data please click <b>Submit Footprint</b> to save your results.  Submit Footprint Please click to alert the left is's Bicycle team to your data submission. We will contact you via email once we've reviewed your CG Tool entry. You may still edit the entry even after you submit it.                 |
|                                      |                                                                                                    |
| Come Back Later                      | Still wanting to add data? Save and Continue Later to return to Footprints page.  Missing values Note: For the results to show and to be as accurate and as useful as possible, you will need to fill out all missing mandatory data fields listed below. Please fill in any fields marked with a red asterix next to the label. Let us know if you have any questions or require any aseletance. These you.  Office employees Region Office floor area Save + Continue Later |
| Results                              | Click View Results to view your footprint results in detail and acess the Julie's Bicycle Benchmarks.<br>View Results                                                                                                    |

- There are 3 actions available: Submit Footprint, Come Back Later or View Results.
  - o Come back later allows users to review their data if there are missing values
  - $\circ$   $\,$  To must click on Submit Footprint for any data to be logged officially
  - o View results to review submission analysis

### Footprints

You can navigate to view all footprints from the data tab as well. Each Building/Project can be viewed including their respective footprints.

| Add Data                     | Footprints |                              |        |                                                                                |  |  |
|------------------------------|------------|------------------------------|--------|--------------------------------------------------------------------------------|--|--|
|                              |            |                              | Lo     | ooking for old data? Click the <u>footprint tab</u> to view your historic data |  |  |
|                              |            |                              |        | U                                                                              |  |  |
| Edit an incomplete footprint | Ħ          | 2019/20 - JB Business Travel | Delete | Edit                                                                           |  |  |
|                              | đ          | 2019/20 - Test tour          | Delete | Edit                                                                           |  |  |

 You can edit or delete a footprint i.e. if you have yearly footprints, you can edit the current year one if errors have been made or if a test footprint has been made, use the DELETE function to remove it from your profile.

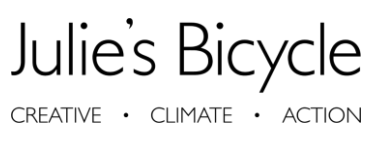

SCOUNCE SANGLANO

Ē

• View by Buildings, Projects or by the Year.

| Add Data | Footprints                       |                                                                                               |                       |                       |              |                   |                            |                            |  |  |
|----------|----------------------------------|-----------------------------------------------------------------------------------------------|-----------------------|-----------------------|--------------|-------------------|----------------------------|----------------------------|--|--|
|          | Looking to ad                    | Looking to add data? Click the Add Data tab to create new Footprints, Buildings and Projects. |                       |                       |              |                   |                            |                            |  |  |
|          | Buildings Projects Year          |                                                                                               |                       |                       |              |                   |                            |                            |  |  |
|          | B JB Business Travel Edit Delete |                                                                                               |                       |                       |              |                   |                            |                            |  |  |
|          | NAME                             | YEAR                                                                                          | CARBON                | ST                    | ATUS         | DATE              | ACTIONS                    |                            |  |  |
|          |                                  | 2019/20                                                                                       | 17.22 t CO2e          | Sub                   | mitted       | 04/2019 - 03/2020 | Verify Results Edit Delete |                            |  |  |
|          |                                  | 2019/20                                                                                       | 0.0 t CO2e            | Inco                  | mplete       | 04/2019 - 03/2020 | Verify Results Edit Delete |                            |  |  |
|          | 🖬 Test Off                       | fice                                                                                          | Footprints            |                       |              |                   |                            |                            |  |  |
|          | NAME                             | YEAR                                                                                          | Looking to a          | dd data? Click the Ad |              |                   |                            |                            |  |  |
|          |                                  | 2015/16                                                                                       | Buildings             | Projects Yea          | ır           |                   |                            |                            |  |  |
|          |                                  | 2017/18                                                                                       | 🚛 Test to             | our                   |              |                   |                            | Edit Delete                |  |  |
|          |                                  | 2018/19                                                                                       | NAME                  | YEAR                  | CARBON       | STATUS            | DATE                       | ACTIONS                    |  |  |
|          |                                  |                                                                                               |                       | 2019/20               | 0.0 t CO2e   | Incomplete        | 04/2019 - 03/2020          | Verify Results Edit Delete |  |  |
|          |                                  |                                                                                               | ण् <sub>छ</sub> Testp | roduction             |              |                   |                            | Edit Delete                |  |  |
|          |                                  |                                                                                               | NAME                  | YEAR                  | CARBON       | STATUS            | DATE                       | ACTIONS                    |  |  |
|          |                                  |                                                                                               |                       | 2018/19               | 15.29 t CO2e | Submitted         | 04/2018 - 03/2019          | Verify Results Edit Delete |  |  |
|          |                                  |                                                                                               |                       | 2019/20               | 0.0 t CO2e   | Incomplete        | 04/2019 - 03/2020          | Verify Results Edit Delete |  |  |

| Looking to add data? Clic | k the Add Data tab to create new Fo | otprints, Buildings and Proj | ects.        |                   |                       |
|---------------------------|-------------------------------------|------------------------------|--------------|-------------------|-----------------------|
| Buildings Projects        | Year                                |                              |              |                   |                       |
|                           |                                     |                              |              |                   |                       |
| 2019 - 2020               |                                     |                              |              |                   |                       |
| NAME                      | BUILDING/PROJECT                    | CARBON                       | STATUS       | DATE              | AC                    |
|                           | ▲ Test Festival                     | 2.77 t CO2e                  | Submitted    | 01/2019 - 12/2019 | Verify Results Edit   |
|                           | 🏛 Test Theatre                      | 1000.17 t CO2e               | Submitted    | 01/2019 - 12/2019 | Verify Results Edit   |
|                           | ▲ Test Festival                     | 1152.64 t CO2e               | Submitted    | 02/2019 - 02/2019 | Verify Results Edit   |
|                           | JB Business Travel                  | 0.0 t CO2e                   | Incomplete   | 04/2019 - 03/2020 | Verify Results Edit   |
|                           | Test Office                         | 243.0 t CO2e                 | Submitted    | 04/2019 - 03/2020 | Verify Results Edit   |
|                           | 🚚 Test tour                         | 0.0 t CO2e                   | Incomplete   | 04/2019 - 03/2020 | Verify Results Edit   |
|                           | JB Business Travel                  | 17.22 t CO2e                 | Submitted    | 04/2019 - 03/2020 | Verify Results Edit   |
| JB Head Office Test       | JB Head Office                      | 9.69 t CO2e                  | Submitted    | 01/2020 - 12/2020 | Verify Results Edit   |
|                           |                                     |                              |              |                   |                       |
| 2018 - 2019               |                                     |                              |              |                   |                       |
| NAME BUILDING/PE          | ROJECT CA                           | RBON                         | STATUS       | DATE              | A                     |
| 🏛 Test The                | atre 55                             | 05 t CO2e                    | Submitted 04 | 2018 - 03/2019    | Unverify Results Edit |

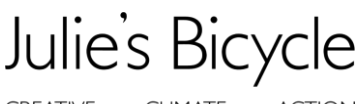

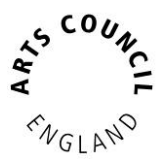

### Data Entry: Projects

The options available when reporting on any projects are slightly different than buildings and cultural venues.

| ∆ Test                                          | Festival           |                 |          |                                  |                                      |                    |        |
|-------------------------------------------------|--------------------|-----------------|----------|----------------------------------|--------------------------------------|--------------------|--------|
| General                                         | Energy use         | Water           | Waste    | Audience Travel                  | Beyond C                             | arbon Subn         | nit    |
| Festival or                                     | Outdoor Event      | - General       |          | Select th<br>2019-2<br>Please se | e year<br>20<br>elect the year for t | ►<br>the footprint |        |
| <b>ए<sub>छ</sub> Test</b><br><sub>General</sub> | E production       | )<br>Id managen | ient Li  | ghting, sound and e              | ffects Bey                           | ond Carbon         | Submit |
| Productior                                      | n - General        |                 |          | Select t                         | he year                              |                    |        |
| 📕 Test to                                       | ur                 |                 |          |                                  |                                      |                    |        |
| General                                         | Events/Performance | s Accon         | modation | Personnel Travel                 | Production                           | Beyond Carbon      | Submi  |
| our - General                                   |                    |                 |          | Select the year                  |                                      |                    |        |

- When reporting on a project, think about the sort of data you need to collect depending on the sort of project i.e. a festival, touring production or an outdoor event.
- There is a separate guide on how to report on touring as it is a new feature on the tools available on our website.

### Results

The results tab reveals the total footprint for the organisation – all footprints combined.

- The total footprint shown will display the most up-to-date data entered by impact.
- You can download a CSV file with the raw data.

| Year                                              |   |
|---------------------------------------------------|---|
| 2019-20                                           | ~ |
|                                                   |   |
| $\not \hookrightarrow \ $ Download results as CSV |   |

Julie's Bicycle CREATIVE · CLIMATE · ACTION

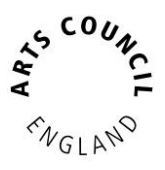

### Summary

The summary page gives a snapshot into the overall footprint, organised by year and can be viewed by impact or by footprint.

|                                                                                                    | View by impact                                         | /iew by organisation                                                                 |                                                          |                                                             |
|----------------------------------------------------------------------------------------------------|--------------------------------------------------------|--------------------------------------------------------------------------------------|----------------------------------------------------------|-------------------------------------------------------------|
| G Home                                                                                                    |                                                        |                                                                                      |                                                          |                                                             |
| 🗠 Results                                                                                                    |                                                        |                                                                                      |                                                          | Organisations                                               |
| 🗊 Data                                                                                                    |                                                        | Ener                                                                                 | ray: 14.32%                                              | Julies Bicycle                                              |
| Documents                                                                                                    |                                                        |                                                                                      | 37                                                       | Year                                                        |
|                                                                                                    |                                                        |                                                                                      | Water & Sewage: 0.35%                                    | 2019-20 ~                                                   |
| M. Constitue Constant Continue                                                                                                    |                                                        |                                                                                      | Waste: 10.20%                                            |                                                             |
| as creative Green certification                                                                                                    |                                                        |                                                                                      |                                                          | Download results as CSV                                     |
|                                                                                                    |                                                        |                                                                                      | Business Travel: 1.18%                                   |                                                             |
| Admin     Admin     Admin |                                                        |                                                                                      |                                                          |                                                             |
| 品 JB Dashboard                                                                                                    |                                                        |                                                                                      | /                                                        |                                                             |
| all ACE Admin                                                                                                    | Aud                                                    | ience Travel: 73.95%                                                                 |                                                          |                                                             |
|                                                                                                    |                                                        |                                                                                      |                                                          |                                                             |
|                                                                                                    |                                                        | Click chart segment to zoom in/out                                                   |                                                          |                                                             |
|                                                                                                    |                                                        |                                                                                      |                                                          |                                                             |
|                                                                                                    | Results for 2019-2                                     | )                                                                                    |                                                          |                                                             |
|                                                                                                    | This tables presents your<br>please select "View by Fo | organisation's environmental impacts in Consumption and Carbon Dioxide E<br>otprint" | :quivalent (CO2e) terms. Use the hiter above to adjust t | the year. For a breakdown by individual Building or Project |
|                                                                                                    | IMPACT                                                 | CONSUMPTION                                                                          | CARBON                                                   |                                                             |
|                                                                                                    | Energy                                                 |                                                                                      | 347 tonnes CO2                                           | e                                                           |
|                                                                                                    | Water & Sewage                                         | 16,000 m <sup>3</sup>                                                                | 8 tonnes CO2e                                            |                                                             |
|                                                                                                    | Waste                                                  | 1,000 tonnes                                                                         | 247 tonnes CO <sub>2</sub>                               | e                                                           |
|                                                                                                    | Business Travel                                        | 315,486 km                                                                           | 29 tonnes CO2e                                           |                                                             |
|                                                                                                    | Audience Travel                                        |                                                                                      | 1,794 tonnes CC                                          | D <sub>2</sub> e                                            |
|                                                                                                    |                                                        | Emissions Total                                                                      | 2,425 tonnes CC                                          | D <sub>2</sub> e                                            |

Toggle between 'view by impact' and 'view by organisation' depending on your needs.

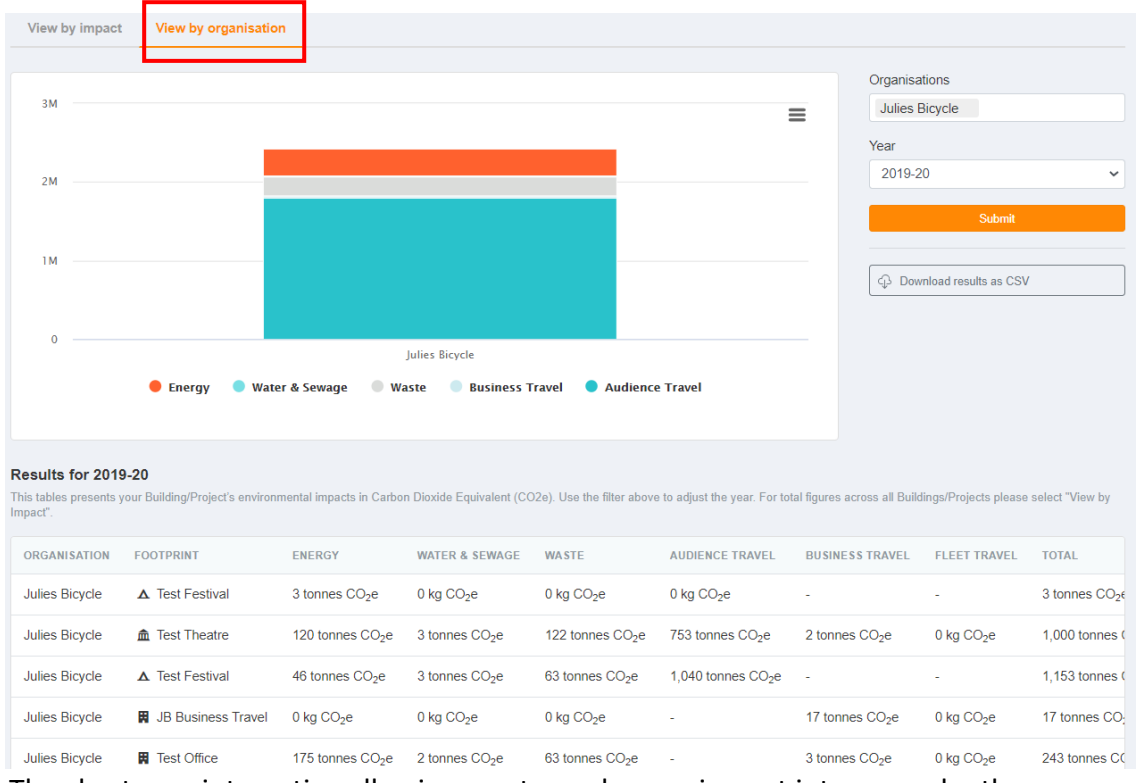

The charts are interactive allowing you to explore an impact into more depth.

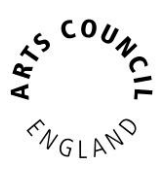

CREATIVE · CLIMATE · ACTION

### • The charts are available for image download in various formats.

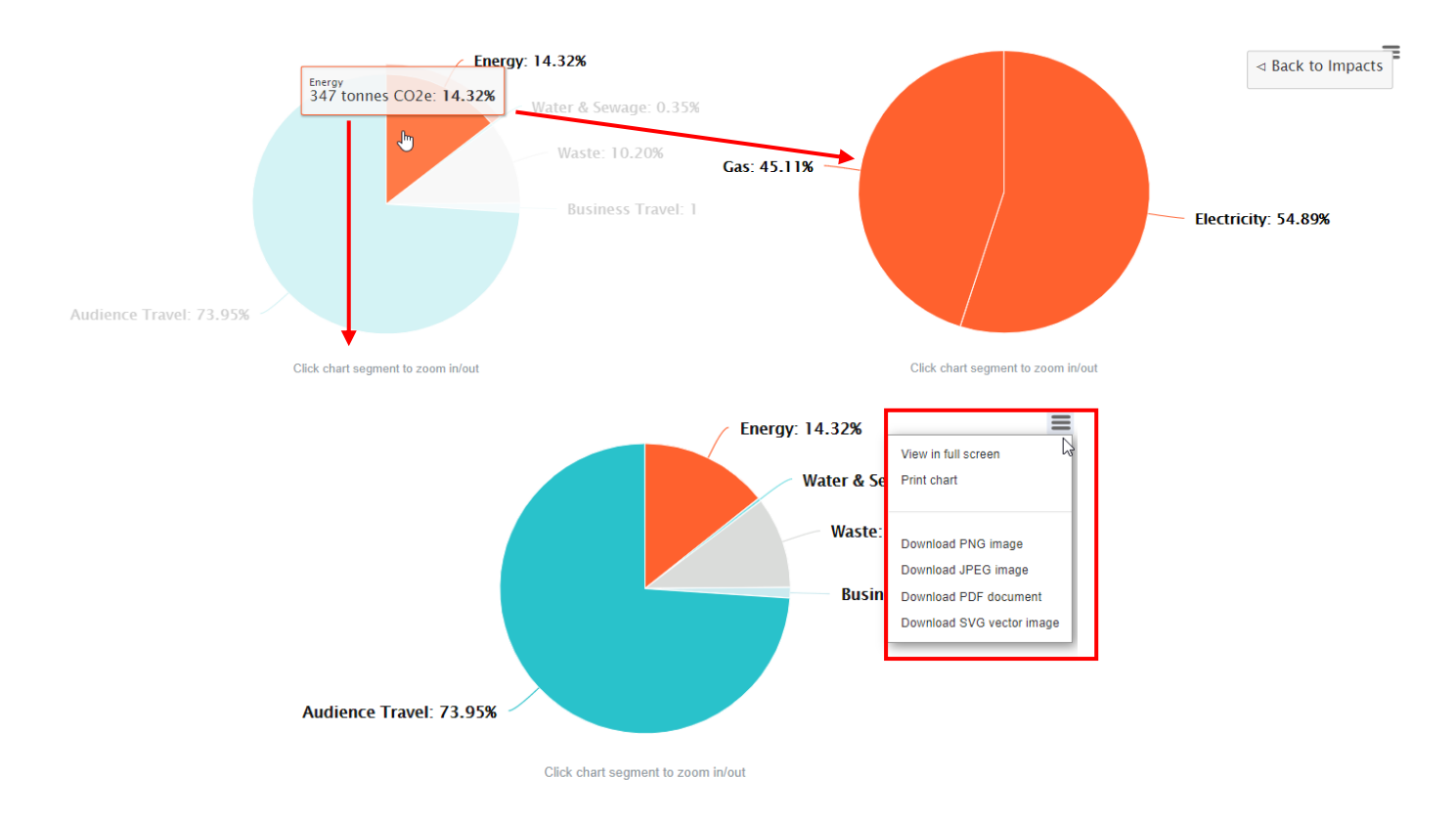

### Compare

Click on the compare tab for users to view all footprints across the years that they have been reported on.

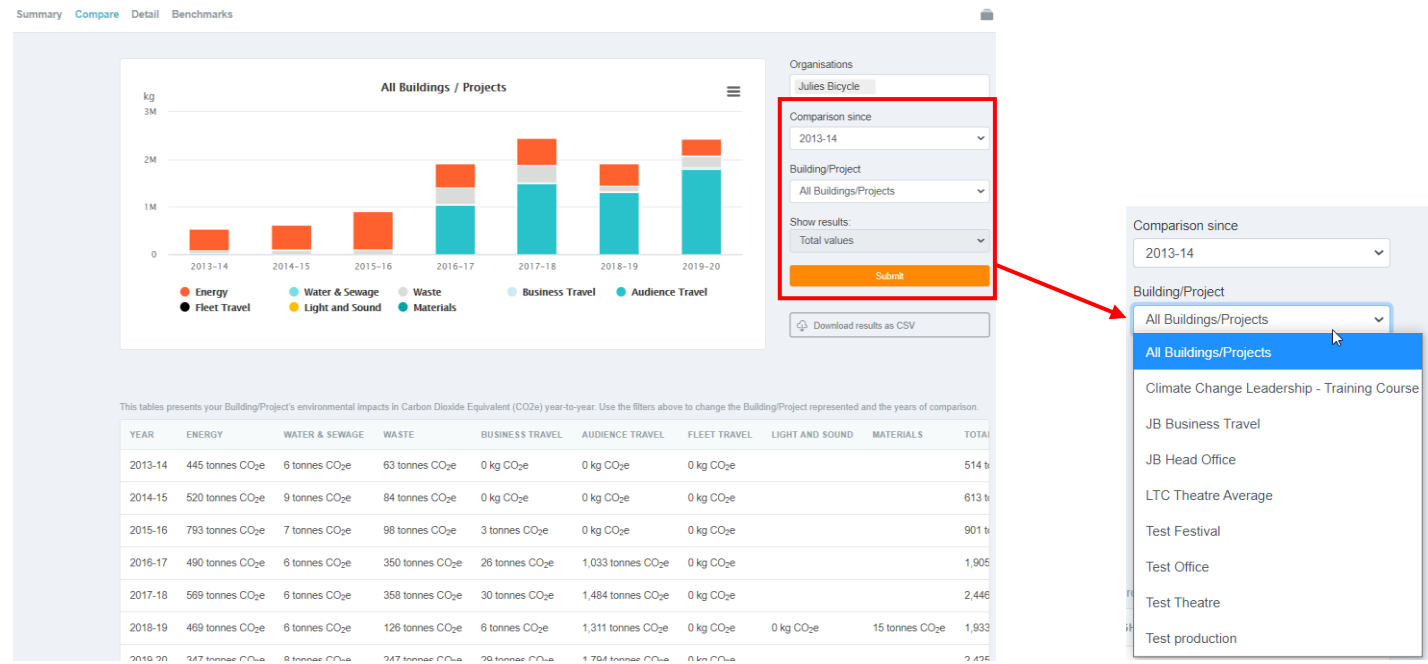

- Each year might not reflect the same data as it depends on what areas were reported on.
- A table of results can be found at the bottom of the graphs. Use for quick snapshot of raw data.

CREATIVE · CLIMATE · ACTION

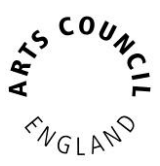

 elect the relevant filters to change the Building/Project represented and the years of comparison.

### Detail

Use the detail tab for more in-depth data observation and analysis of footprint.

- Use filters to display Building/Project represented and the data year.
- Download results as CSV files or download graph if available.

| Summary Compar | <b>Detail</b> Benchmarks |                       |                              | Î                                                                                                    |
|----------------|--------------------------|-----------------------|------------------------------|----------------------------------------------------------------------------------------------------|
|                |                          |                       |                              |                                                                                                    |
|                | ENERGY                   | UNIT                  | EMISSIONS                    | Organisations                                                                                                    |
|                | Electricity              | 913,100 kWh           | 253,203 kg CO <sub>2</sub> e | Julies bicycle         Building/Project         All Buildings/Projects         Year         2019-20         ✓         Download results as CSV         ✓         ✓         Download entry data as CSV         ✓         ✓         Download entry data as CSV         ✓         Each UK energy supplier has a different fuel mix depending on where they source their electricity, and their fuel mix changes each year. Emissions with your current supplier are calculated by applying the carbon emissions per kWh based on the annual fuel mk of the selected electricity used by your organisation for the year in question. National average efisiens published by DEFRA.         Ever mere information on & Grann Electricity is descondered in the grid average figures published by DEFRA. |
|                | Gas                      | 512,000 kWh           | 94,131 kg CO <sub>2</sub> e  |                                                                                                    |
|                | Gas (weather normalised) | 579,317 kWh           | 106,507 kg CO <sub>2</sub> e |                                                                                                    |
|                | Diesel                   | 0 litres              | 0 kg CO <sub>2</sub> e       |                                                                                                    |
|                | Biodiesel                | 0 litres              | 0 kg CO <sub>2</sub> e       |                                                                                                    |
|                | Onsite Renewables        | 0 kWh                 | 0 kg CO <sub>2</sub> e       |                                                                                                    |
|                | Oil                      | 0 litres              | 0 kg CO <sub>2</sub> e       |                                                                                                    |
|                | Bottled Gas (litres)     | 0 litres              | 0 kg CO <sub>2</sub> e       |                                                                                                    |
|                | Concession Diesel        | 0 litres              | 0 kg CO <sub>2</sub> e       |                                                                                                    |
|                | Concession Biodiesel     | 0 litres              | 0 kg CO <sub>2</sub> e       |                                                                                                    |
|                | Total                    |                       | 347 tonnes CO2e              |                                                                                                    |
|                | 4                        |                       | •                            | follow the link to our factsheet.                                                                                                    |
|                | WATER & SEWAGE           | UNIT                  | EMISSIONS                    |                                                                                                    |
|                | Water                    | 8,000 m <sup>3</sup>  | 2,752 kg CO <sub>2</sub> e   |                                                                                                    |
|                | Sewage                   | 8,000 m <sup>3</sup>  | 5,664 kg CO <sub>2</sub> e   |                                                                                                    |
|                | Total                    | 16,000 m <sup>3</sup> | 8 tonnes CO <sub>2</sub> e   |                                                                                                    |

### Benchmarks

Julie's Bicycle has developed a set of benchmarks to help organisations compare their environmental performance against the industry average for performing arts buildings, museums/galleries, offices and outdoor events.

 Based on data collected through the Creative Green Tools and Creative Green certification scheme, our benchmarks let you compare your environmental performance against industry averages.

Julie's Bicycle

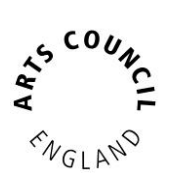

 All benchmarks have been developed using data collected by Julie's Bicycle through Creative Green certifications, Creative IG Tool accounts and partner organisations from across the cultural sector.

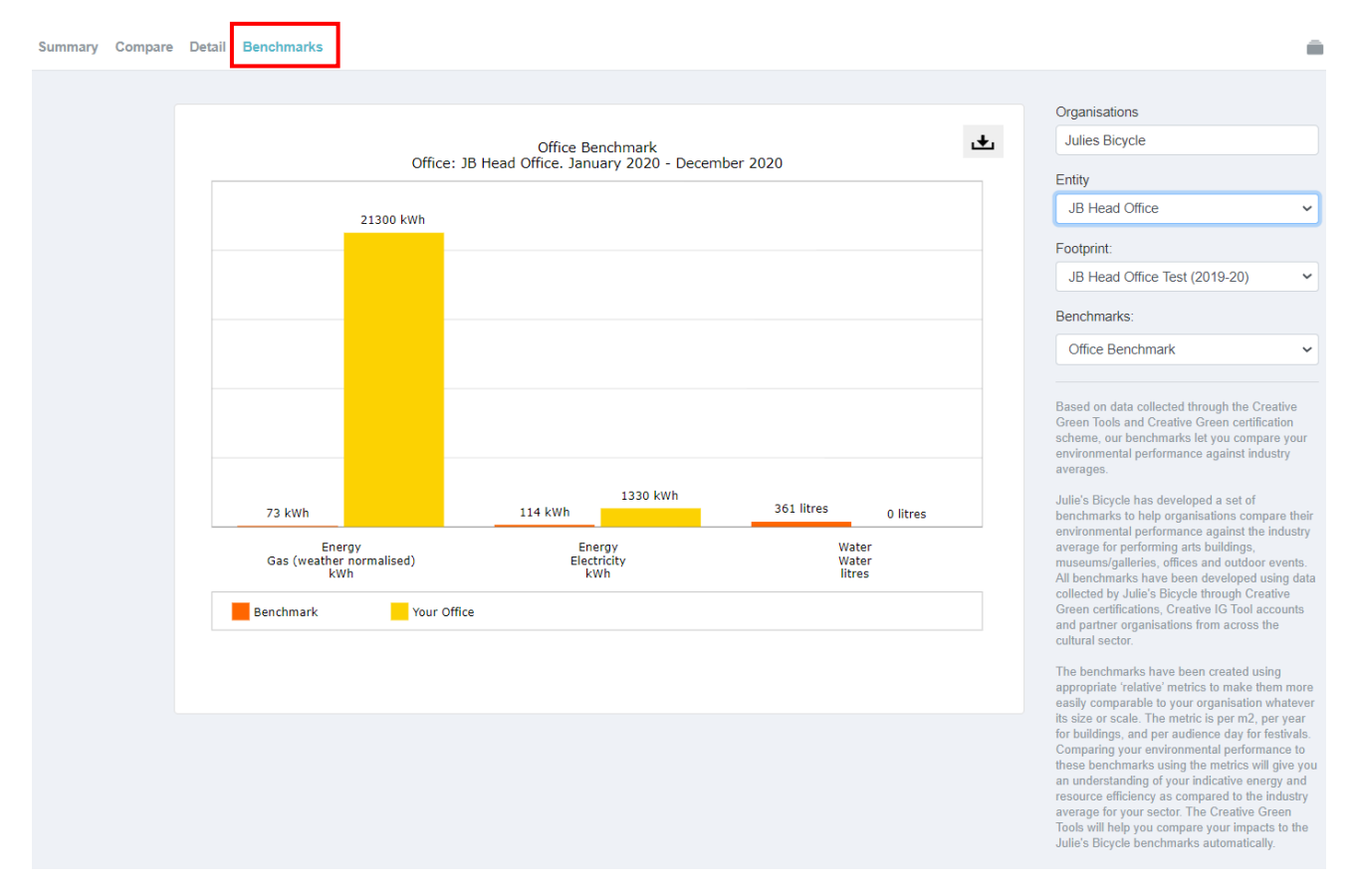

### Further Support

Some things to remember when reporting under Arts Council England's Environmental Programme:

- Deadline for reporting: October 30<sup>th</sup> 2020 due to COVID-19 (originally 31<sup>st</sup> May)
- Your data should refer to the period: April 2019 March 2020.
- "Submit your results" when you have completed your data entry.
- Upload your policy and action plan to the "Documents" page of the Creative Green Tools.
  - Environmental Policy and Action Plan guidelines: <u>http://www.juliesbicycle.com/resources/environmental-policy-and-action-plan-guidelines</u>
- Other relevant resources: <u>http://www.juliesbicycle.com/resources</u>
- For queries, please e-mail or phone us:
  - E-mail: <a href="mailto:support@juliesbicycle.com">support@juliesbicycle.com</a>
  - Phone: 020 8746 0400 / 07379 245997 (Tues Thurs)